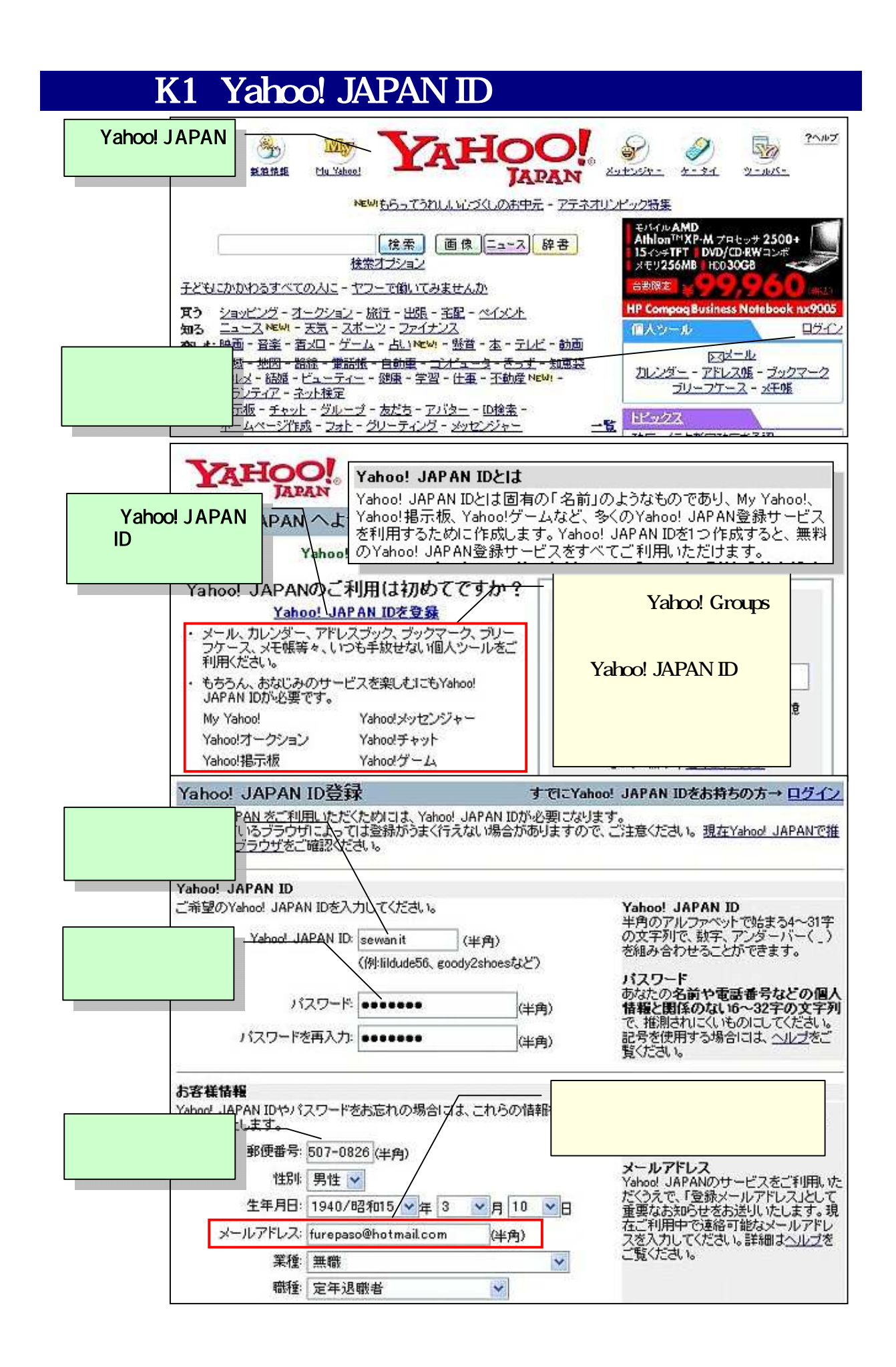

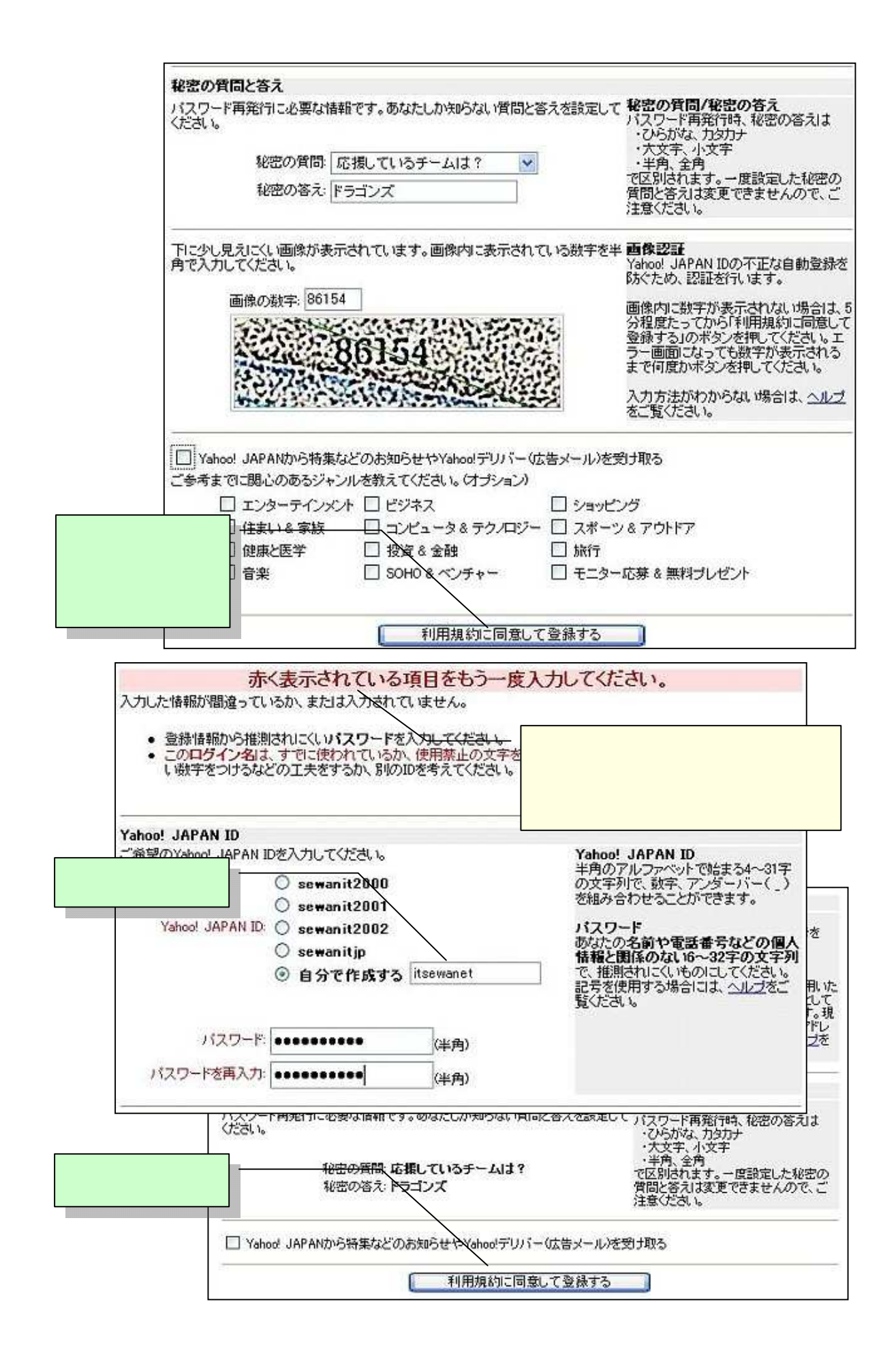

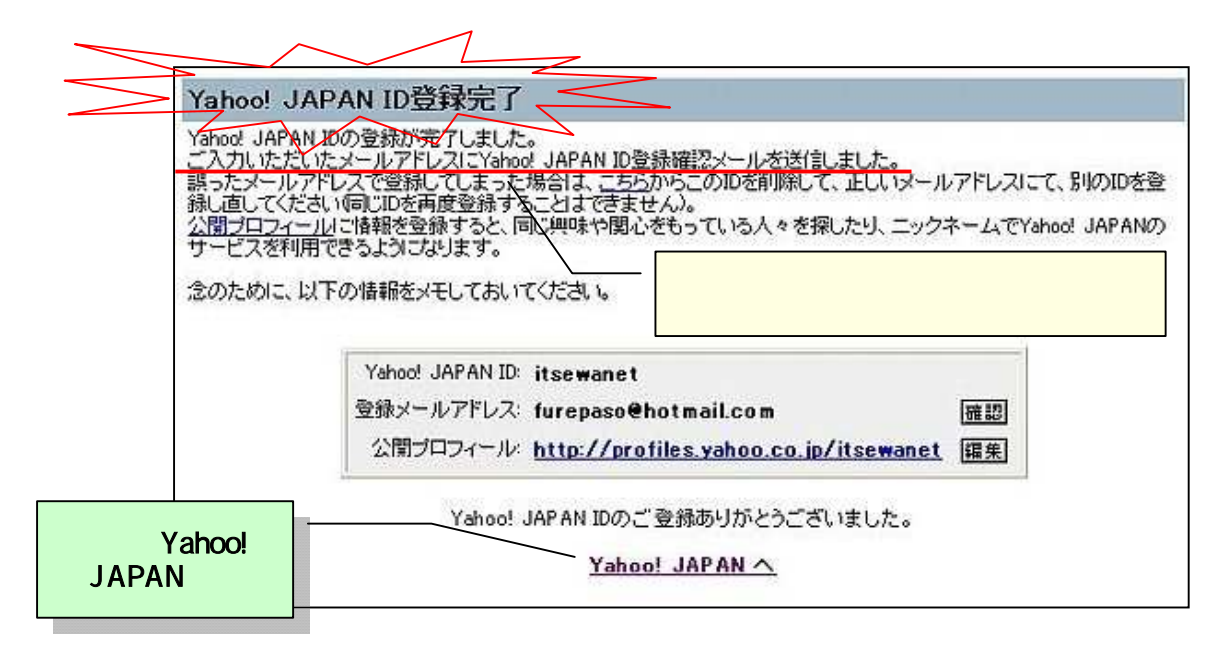

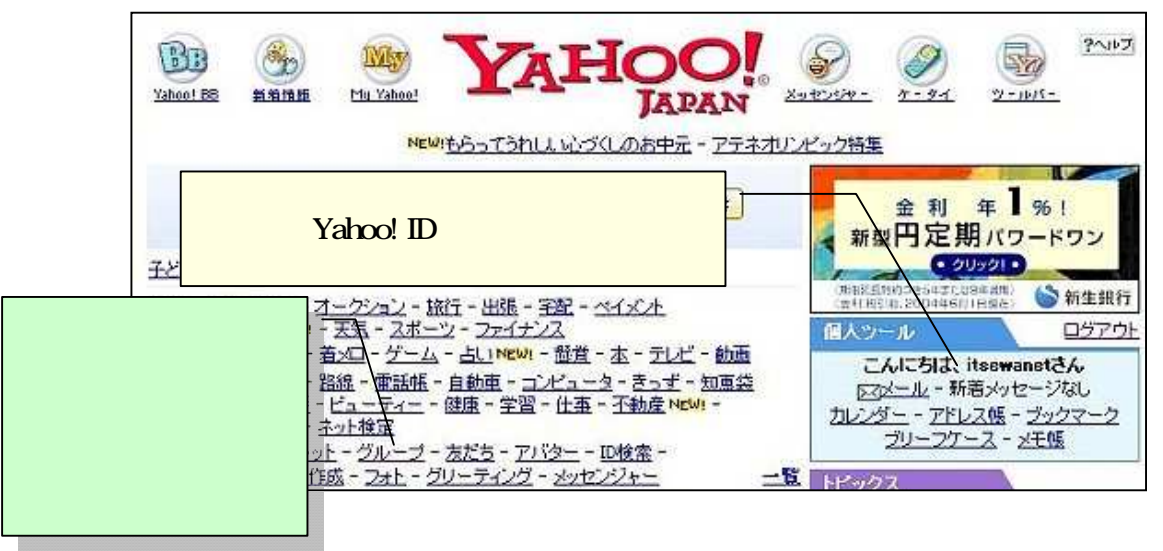

まだ、「Yahoo! ID」登録が完了したわけではありません。 登録メールの認証のための登録確認メールで、認証コードを知ることが必要です。 ところが、登録確認メールが直ぐ来る場合と時間が掛かる場合があるようで、 初めての場合は混乱することもあると思います。

ここでは、メールの到着を待たないで、、 次の「グループの作成」に入り、途中で登録確認メールを催促することにします。

グループの作成へ